## **S** Viel Spaß!

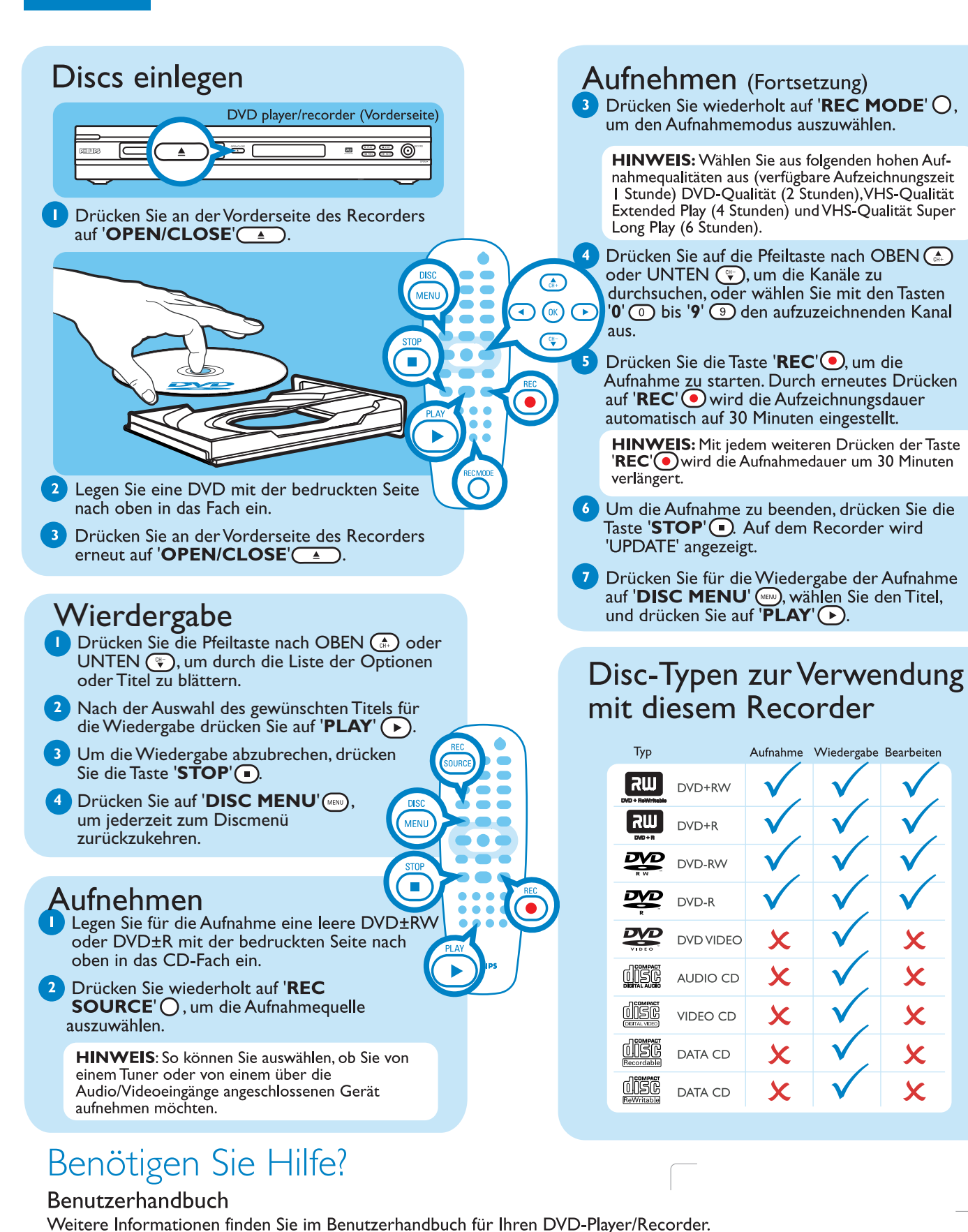

Alle Rechte vorbehalten.

DVD+RW

DVD+R

DVD-RW

AUDIO CD

VIDEO CD

DATA CD

DATA CD

X

DVD-R

## Schnellstartanleitung

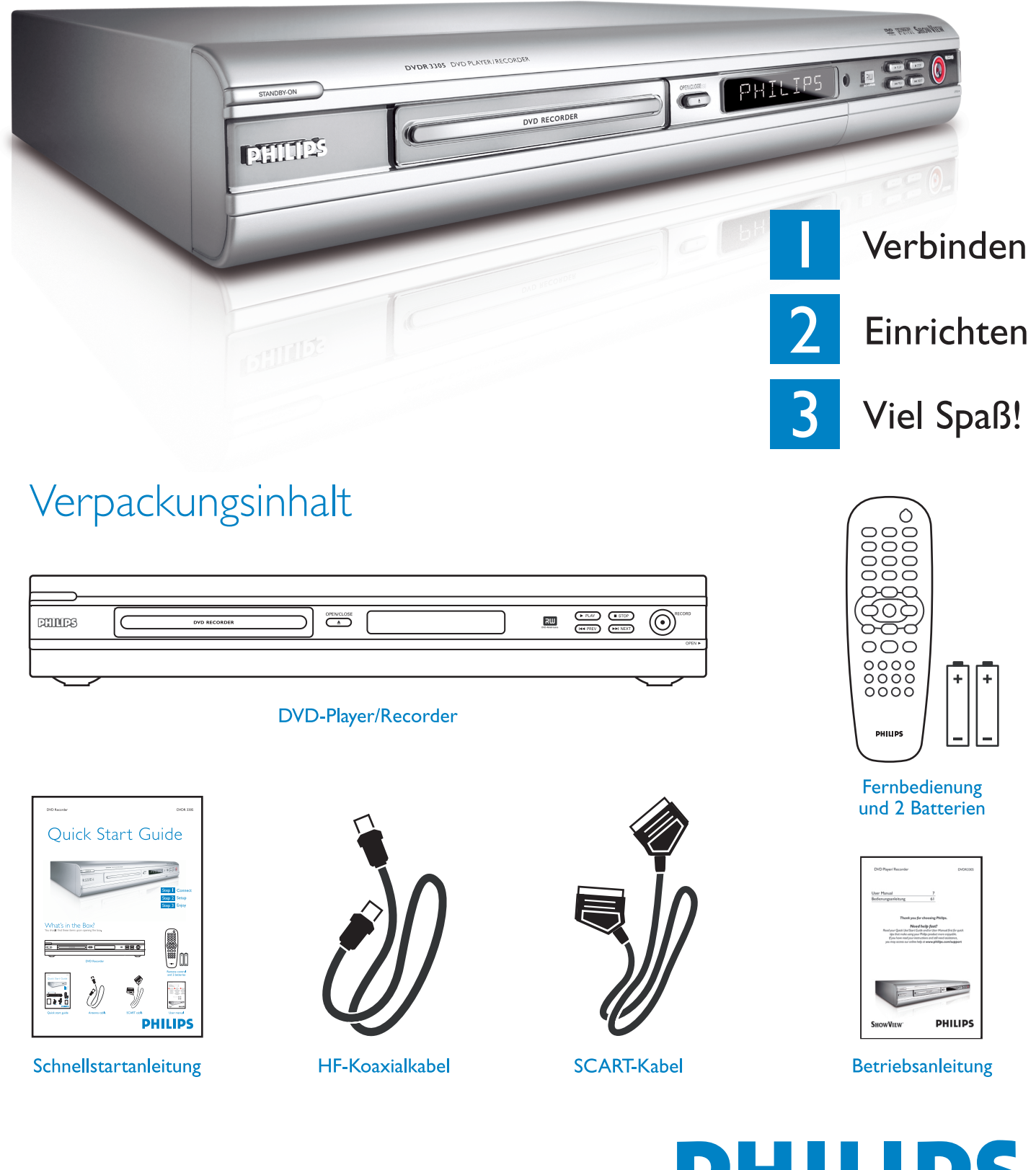

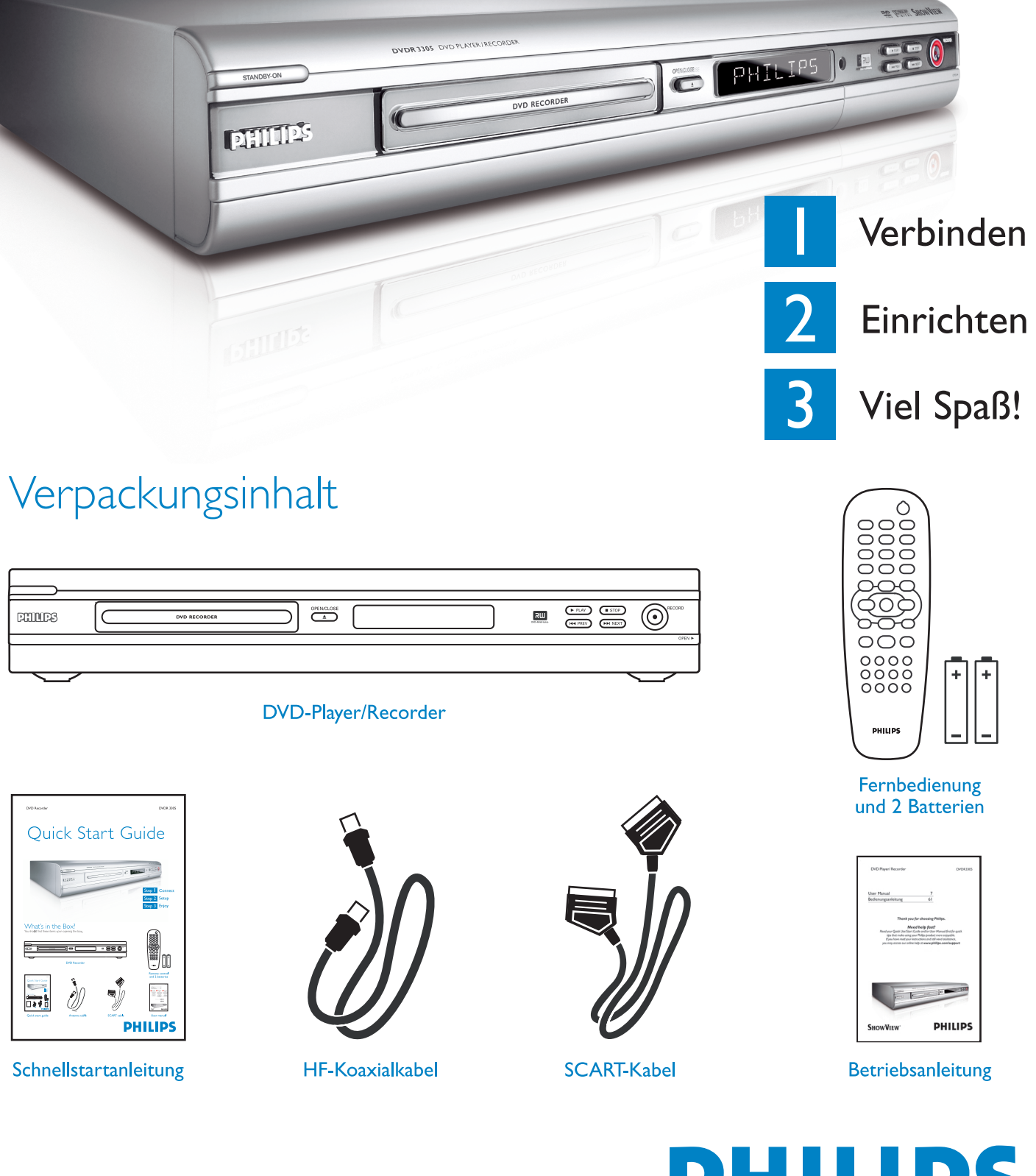

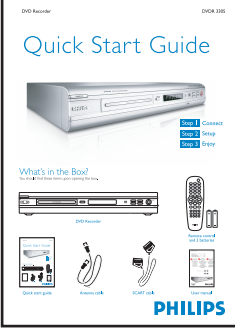

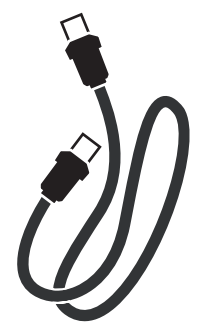

Online Gehen Sie zu www.philips.com/support

Be responsible **Respect copyrights**  2005 © Koninklijke Philips N.V. 12 NC 3139 246 16992 www.philips.com

Х

X

Х

X

X

**DVDR 3305** 

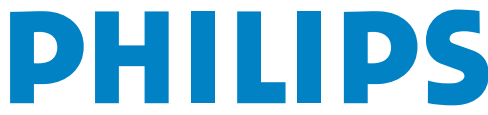

### Verbinden

Beginnen Sie mit 'Grundlegende Verbindungen'. Wenn Sie einen Videorecorder besitzen, befolgen Sie die Anweisungen unter "Anschluss an einen

### Grundlegende Verbindungen

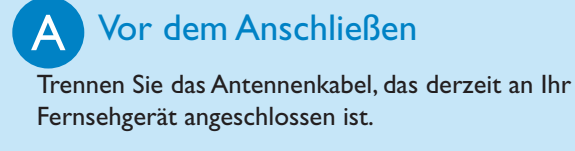

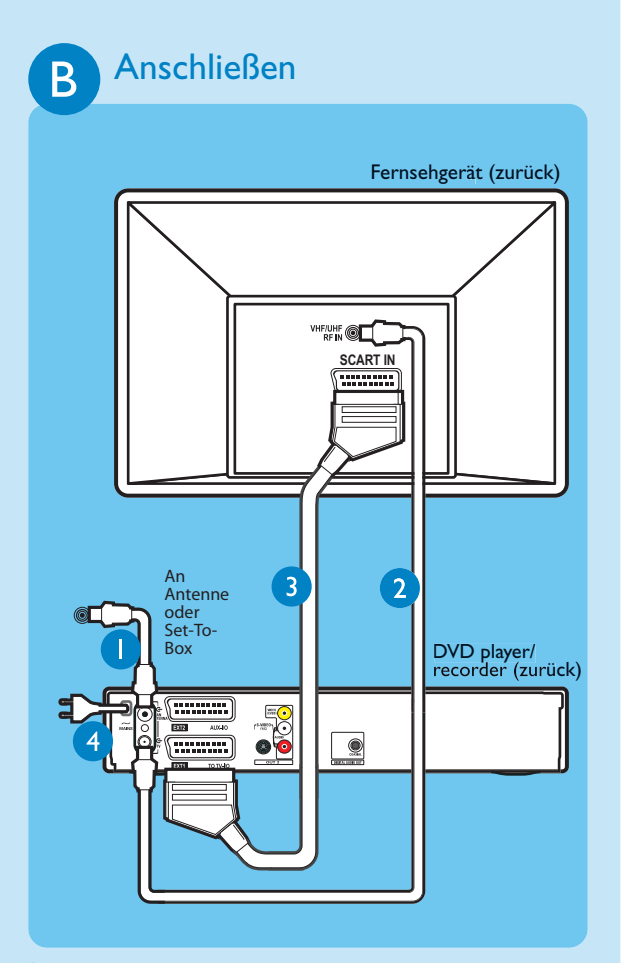

- Verbinden Sie das Antennenkabel mit der Buchse 'ANTENNA' (- am Recorder.
- 2 Verwenden Sie das mitgelieferte HF-Koaxialkabel, um die TV →-Buchse des Recorders mit der Antenneneingangsbuchse des Fernsehgeräts zu verbinden.
- 3 Verwenden Sie das Scart-Kabel, um die Buchse 'EXTITOTV-I/O' des DVD-Recorders mit der entsprechenden SCART-Eingangsbuchse des Fernsehgeräts zu verbinden.
- 4 Verbinden Sie das Netzkabel des Recorders mit einer Steckdose.

#### Anschluss an einen Videorecorder oder ein ähnliches Gerät

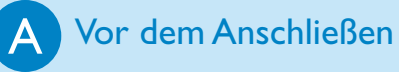

Ihr neuer DVD-Recorder von Philips ersetzt einen Videorecorder und entspricht dabei all Ihren Anforderungen. Trennen Sie zuerst alle Verbindungen vom Videorecorder.

### B Anschließen

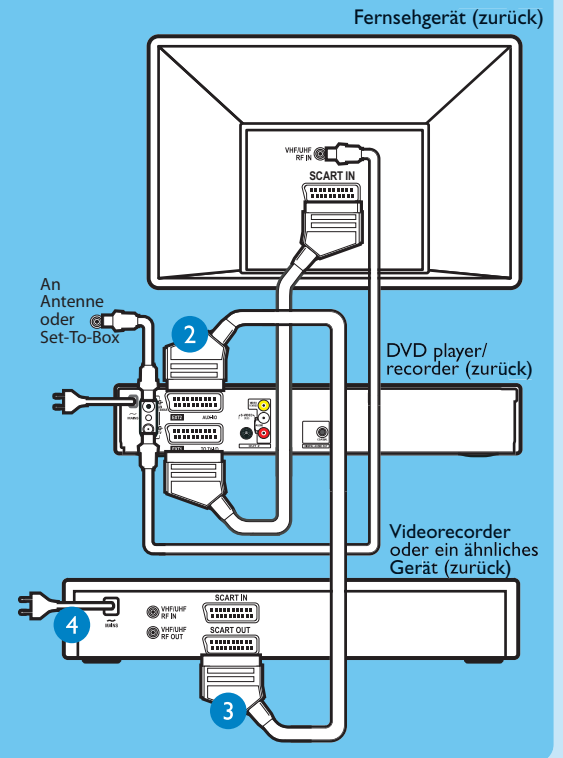

- Befolgen Sie die Schritte 1 bis 3 von 'B-Anschließen' unter 'Grundlegende Verbindungen', um den Recorder anzuschließen. Anschließend können Sie mit Schritt 2 unten fortfahren.
- 2 Verwenden Sie ein weiteres HF-Koaxialkabel (nicht enthalten), um die Buchse '**TV**' des DVD-Recorders mit der Antenneneingangsbuchse des Fernsehgeräts zu verbinden.
- 3 Verwenden Sie ein weiteres Scart-Kabel (nicht enthalten), um die Buchse '**EXT2 AUX-I**/O' des DVD-Recorders mit der Scart-Ausgangsbuchse des Videorecorders zu verbinden (ggf. ist diese mit 'TV OUT' oder 'TO TV' beschriftet).
- 4 Verbinden Sie das Netzkabel des Videorecorders mit einer Steckdose.

HINWEIS: Mit dieser Konfiguration kann der Videorecorder keine Fernsehprogramme aufnehmen.

Andere Verbindungsdiagramme finden Sie im beiliegenden Benutzerhandbuch.

# Einrichten

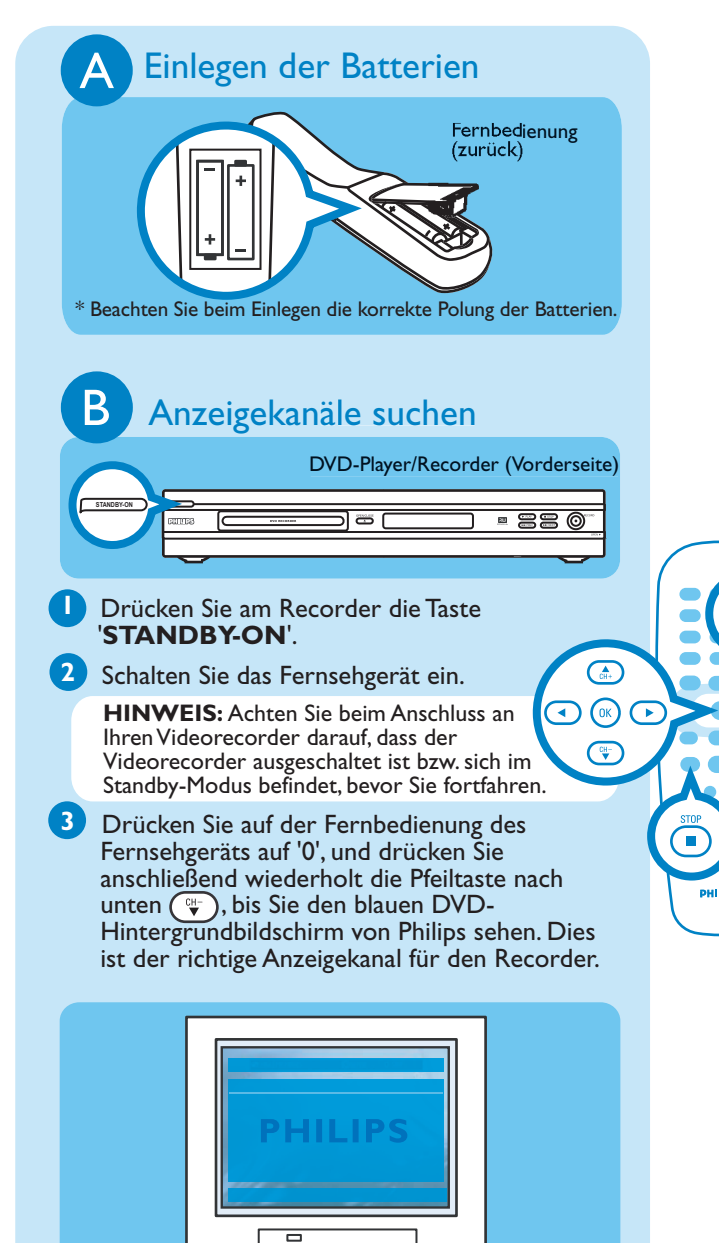

HINWEIS: Sie können auf der Fernbedienung des Fernsehgeräts die Taste 'AV' oder 'SELECT' drücken (falls vorhanden), um den richtigen Anzeigekanal auszuwählen. Lesen Sie die Hinweise im Benutzerhandbuch Ihres Fernsehgeräts. Erstinstallation

Drücken Sie auf der Fernbedienung die Taste 'SYSTEM MENU' (IMP).

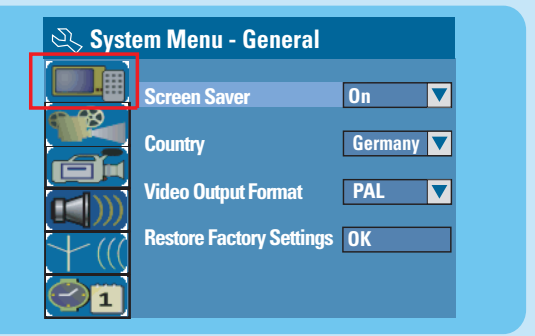

HINWEIS: Verwenden Sie die Pfeiltasten nach OBEN (\*) und UNTEN (\*), um zwischen den Optionen zu wechseln. Wählen Sie durch Drücken auf die Pfeiltaste nach RECHTS (\*) ein Element aus. Drücken Sie zum Bestätigen der Einstellung auf 'OK' (\*).

#### 2 Wählen Sie Ihr Land aus.

- Markieren Sie , und drücken Sie die Taste .
  Wählen Sie { Country } (Land), und drücken Sie auf der Fernbedienung auf OK .
- **3** Richten Sie Fernsehkanäle ein.
- Markieren Sie (), und drücken Sie die Taste ).
  Wählen Sie { Channel Search } (Kanalsuche), und drücken Sie auf der Fernbedienung auf

**OK** (IN), um die automatische Fernsehkanalsuche zu starten.

#### **4** Wählen Sie eine Sprache aus.

- Markieren Sie (I), und drücken Sie die Taste ).
- -Auswahl der On Screen Display (OSD)-Sprache.
- Auswahl der Disc-Menü-Standardsprache.
- -Auswahl der Standard-Untertitelsprache.
- -Auswahl der Standard-Audiosprache.

#### **5** Stellen Sie Datum und Uhrzeit ein.

 Markieren Sie 21, und drücken Sie die Taste .
Geben Sie mit den Zifferntasten (0-9) Datum/Uhrzeit ein, und drücken Sie auf OK (\*)

Drücken Sie zum Beenden die Taste SYSTEM MENU (.....).